# УТВЕРЖДЕН ИСКП.30361-01 32 01-ЛУ

## CLIENT ZENATOR NS WINDOWS

Руководство системного программиста

ИСКП.30361-01 32 01

Листов 13

#### АННОТАЦИЯ

Данный документ является руководством системного программиста для Client Zenator NS Windows (программного обеспечения (ПО) клиента системы регистрации для операционных систем Windows и Linux), далее по тексту – Client Zenator NS Windows или программа.

Документ описывает назначение, структуру Client Zenator NS Windows, последовательность установки и настройки программы, рекомендации и требования, исполнение которых необходимо для корректного функционирования программы.

Настоящее руководство входит в состав эксплуатационной документации и рассчитано на системного программиста, имеющего навыки работы и администрирования операционных систем (OC) Windows и Linux.

### СОДЕРЖАНИЕ

|                                                                    | Лист |
|--------------------------------------------------------------------|------|
| 1. Общие сведения о программе                                      | 4    |
| 1.1. Назначение программы                                          | 4    |
| 1.2. Требования к техническим средствам и программному обеспечению | 4    |
| 1.3. Требования к квалификации специалистов                        | 4    |
| 2. Структура программы                                             | 5    |
| 3. Настройка программы                                             | 6    |
| 3.1. Общие сведения                                                | 6    |
| 3.2. Проверка целостности программы                                | 6    |
| 3.3. Установка Client Zenator NS Windows                           | 7    |
| 3.4. Удаление программы                                            | 7    |
| 3.5. Обновление программы                                          | 8    |
| 3.6. Настройка программы                                           | 8    |
| 3.6.1. Запуск программы и настройка конфигурации                   | 8    |
| 3.6.2. Соединения с NDIS-сервером                                  | 9    |
| 4. Сообщения системному программисту                               | 11   |
| Перечень принятых сокращений                                       | 12   |

#### 1. ОБЩИЕ СВЕДЕНИЯ О ПРОГРАММЕ

1.1. Назначение программы

1.1.1. Client Zenator NS Windows предназначен для установки на устройства с OC Windows и Linux для обеспечения удалённого доступа в сеть предприятия при помощи взаимодействия с сервером регистрации.

1.1.2. Client Zenator NS Windows имеет возможность установки на персональные компьютеры с OC Windows и Linux, имеющие в своём составе предустановленные Java JDK версии 17 и выше и OpenVPN версии 2.6 и выше.

1.1.3. Client Zenator NS Windows обеспечивает возможность регистрации устройства и запись сертификатов, полученных от сервера.

1.1.4. Client Zenator NS Windows обеспечивает возможность сбора и хранения данных об оборудовании и генерации ключа активации на основе этих данных.

1.1.5. Client Zenator NS Windows обеспечивает запрос лицензии с сервера регистрации, хранение, проверку срока действия сертификата сервера, которым подписана лицензия.

1.1.6. Client Zenator NS Windows обеспечивает проверку возможности и приемлемости использования существующей лицензии в качестве сертификата для организации удаленного соединения и блокировку работы клиента при обнаружении ее недействительности.

1.2. Требования к техническим средствам и программному обеспечению

1.2.1. Client Zenator NS Windows функционирует на персональных компьютерах под управлением OC Windows и Linux.

1.3. Требования к квалификации специалистов

1.3.1. Специалист, производящий установку Client Zenator NS Windows, должен обладать знаниями, соответствующими специализации «Администратор Linux» или «Администратор Windows», «Администратор сетей передачи данных» в областях:

установки и настройки ОС на основе дистрибутива Debian;

– установки и настройки OC Microsoft Windows;

– основы построения сетей передачи данных TCP/IP, VLAN, настройка поддержки Jumbo Frame, VLAN на коммутаторах.

#### 2. СТРУКТУРА ПРОГРАММЫ

2.1. В программе реализован принцип модульного построения программного обеспечения, когда каждый отдельный модуль отвечает за решение узкоспециализированной задачи.

2.2. Структурная схема Client Zenator NS Windows приведена на рис. 1.

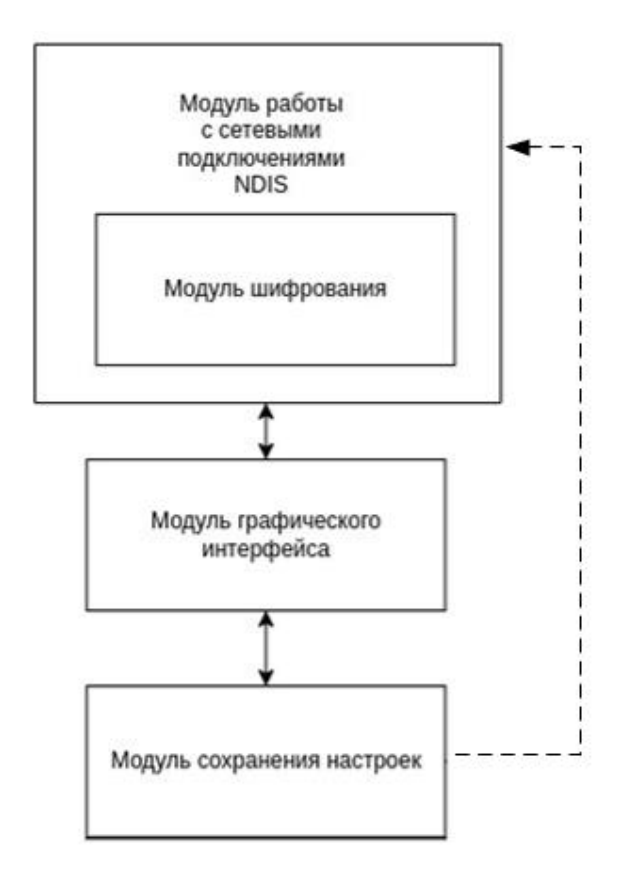

Рис. 1

2.2.1. Модуль работы с сетевыми подключениями содержит реализацию протоколов сетевого взаимодействия с NDIS-сервером. Включает в себя отдельный модуль шифрования, который отвечает за взаимодействие с библиотекой libssl в части шифрования сетевых сообщений.

2.2.2. Модуль графического интерфейса предоставляет пользователю интерфейс взаимодействия с модулем сохранения настроек и модулем работы с сетевыми подключениями NDIS, а также управляет приложением OpenVPN при подключении к NDIS.

2.2.3. Модуль сохранения настроек сохраняет и загружает настройки из файла конфигурации. Сохраненные настройки используются при подключении к NDIS-серверу.

#### 3. НАСТРОЙКА ПРОГРАММЫ

#### 3.1. Общие сведения

3.1.1. Для установки программы необходимо устройство, на которое устанавливается программа Client Zenator NS Windows, и персональная электронновычислительная машина (ПЭВМ) со следующими подключенными устройствами:

– монитор;

- клавиатура;

– технологический привод DVD-ROM, подключаемый к порту USB, если DVD-ROM не входит в состав ПЭВМ.

3.1.2. Установка и настройка программы осуществляется в следующей последовательности:

– проверка целостности программы Client Zenator NS Windows (подраздел 3.2 настоящего руководства);

– установка программы Client Zenator NS Windows (подраздел 3.3 настоящего руководства).

3.2. Проверка целостности программы

3.2.1. Непосредственно перед установкой Client Zenator NS Windows должна быть проверена контрольная сумма установочного компакт-диска ИСКП.30361-01.

3.2.2. Проверка контрольной суммы осуществляется на ПЭВМ, на которую установлена ОС Windows 7/8.1/10 и средство фиксации и контроля исходного состояния программного комплекса «ФИКС» (версия 2.0.2).

3.2.3. Для проверки контрольной суммы установочного диска необходимо выполнить следующую последовательность действий:

включить ПЭВМ с требуемой ОС;

- вставить компакт-диск ИСКП.30361-01 в дисковод DVD-ROM;
- запустить программу «ФИКС»;
- выбрать алгоритм «Уровень-1»;
- выбрать в списке проверяемый компакт-диск;

нажать кнопку «Пуск» для вычисления контрольной суммы компакт-диска;

проверить полученную контрольную сумму компакт-диска;

– извлечь компакт-диск ИСКП.30361-01 из дисковода DVD-ROM.

Программа считается готовой к установке, если контрольная сумма, отображенная на мониторе ПЭВМ для компакт-диска ИСКП.30361-01, совпала с контрольной суммой этого диска, записанной в формуляре ИСКП.30361-01 30 01.

Примечание. При несовпадении контрольных сумм запрещается производить дальнейшие действия по установке программы.

3.3. Установка Client Zenator NS Windows

3.3.1. Установка Client Zenator NS Windows с DVD-ROM осуществляется в следующей последовательности:

– копирование jar-файла на устройство, на котором будет производиться установка клиентского программного обеспечения;

- установка необходимых зависимостей (OpenVpn 2.6+, jre 17+);

– установка административных прав работы программы OpenVpn.exe (рис. 2).

| Безопасность                        | Подробно                                       | Предыдущ                              | ие версии  |
|-------------------------------------|------------------------------------------------|---------------------------------------|------------|
| Общие                               | Совместимость                                  | Цифровые                              | подписи    |
| сли эта программ<br>пробуйте запуст | иа работает неправиль<br>ить средство устранен | но в данной верс<br>ния проблем с сов | ии Windows |
| Запуск средст                       | ва устранения пробле                           | м с совместимос                       | тью        |
| ак мне выбрать г                    | араметры совместим                             | ости вручную?                         |            |
| Режим совмести                      | мости                                          |                                       |            |
| Запустить про                       | ограмму в режиме сов                           | местимости с:                         |            |
| Windows 8                           |                                                | ~                                     |            |
|                                     |                                                |                                       |            |
| Параметры                           |                                                |                                       |            |
| Режим пониж                         | енной цветности                                |                                       |            |
| 8-разрядный цв                      | ет (256) 🗸                                     |                                       |            |
| Использовать                        | разрешение экрана (                            | 540 x 480                             |            |
| Отключить оп                        | тимизацию во весь эк                           | ран                                   |            |
| 🖉 Запускать эті                     |                                                | алминистратора                        |            |
| Зарегистрири                        |                                                |                                       |            |
| — использовать                      | устаревшее управлен                            | не цветом                             |            |
|                                     |                                                |                                       |            |
| Изменить пара                       | метры высокого DPI                             |                                       |            |
|                                     |                                                |                                       |            |
| Изменить пара                       | аметры для всех польз                          | ювателей                              |            |
|                                     |                                                |                                       |            |

Рис. 2

#### 3.4. Удаление программы

- 3.4.1. Удаление Client Zenator NS Windows выполняется следующим образом:
- на устройстве удалить исполняемый jar- файл клиентского приложения;
- удалить OpenVpn;
- удалить JRE.

3.5. Обновление программы

3.5.1. Обновление Client Zenator NS Windows с DVD-ROM осуществляется копированием нового jar-файла на устройство, на котором будет производиться эксплуатация клиентского программного обеспечения.

3.6. Настройка программы

3.6.1. Запуск программы и настройка конфигурации

3.6.1.1. Запуск программы осуществляется по двойному клику на jar-файл.

3.6.1.2. При первом запуске клиентского приложения Client Zenator NS Windows появляется окно «Zenator NS Rt VPN», представленное на рис. 3. При повторном запуске, после настройки и сохранения конфигурации программа автоматически загрузит конфигурацию и окно будет иметь вид, представленный на рис. 4.

| Zena      | ator NS Rt VPN client                | Zena      | ator NS Rt VPN client                |  |
|-----------|--------------------------------------|-----------|--------------------------------------|--|
| Server    | ndis.local.tld                       | Server    | 192.168.16.234                       |  |
| Serial    | 0000000-0000-0000-0000-0000000000000 | Serial    | a0313b2b-6eb1-41b2-b0b1-d5b24e3fbbe3 |  |
| ID        | 65522614848C8C84                     | UID       | 65522614848C8C84                     |  |
| FA        |                                      | 2FA       |                                      |  |
| 'PN: Disc | connected                            | VPN: Disc | connected                            |  |

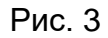

Рис. 4

Окно содержит область ввода и отображения параметров конфигурации, кнопки «Save», «Reset», «Connect».

В области ввода параметров подключения необходимо задать следующие данные:

- в поле «Server» – IP-адрес NDIS-сервера;

- в поле «Serial» – серийный номер NDIS-сервера;

– в поле «2FA» – пароль двухфакторной авторизации

Поле «UID:» отображает уникальный идентификатор устройства (UID-клиента).

3.6.1.3. Для сохранения конфигурации необходимо нажать на кнопку «Save». Кнопка «Connect» устанавливает соединение с NDIS-сервером.

Кнопка «Close» закрывает окно клиентского приложения.

3.6.2. Соединения с NDIS-сервером

3.6.2.1. Для соединения с NDIS-сервером необходимо нажать на кнопку «Connect».

Если NDIS-сервер требует предоставление пароля двухфакторной авторизации, то пароль должен быть заранее введён в поле 2FA (рис. 5).

Примечание. Перед началом работы пользователю необходимо у администратора получить пароль двухфакторной авторизации.

| 🤏 Zenator NS             | S Rt VPN client — 🗆 🗙                                  |  |  |  |  |  |  |  |
|--------------------------|--------------------------------------------------------|--|--|--|--|--|--|--|
| Zenator NS Rt VPN client |                                                        |  |  |  |  |  |  |  |
| Server<br>Serial         | 192.168.16.234<br>a0313b2b-6eb1-41b2-b0b1-d5b24e3fbbe3 |  |  |  |  |  |  |  |
| UID<br>2FA               | 65522614848C8C84                                       |  |  |  |  |  |  |  |
| VPN: Disconnected        |                                                        |  |  |  |  |  |  |  |
| Connect Reset Save       |                                                        |  |  |  |  |  |  |  |

Рис. 5

Если соединение прошло успешно, то изменится внешний вид окна: кнопка «Connect» поменяет статус на «Disconnect». Окно будет иметь внешний вид, представленный на рис. 6.

| 🔏 Zenator NS Rt VPN client 📃 🗌 |                                             |  |  |  |  |  |  |  |
|--------------------------------|---------------------------------------------|--|--|--|--|--|--|--|
| Zenator NS Rt VPN client       |                                             |  |  |  |  |  |  |  |
| Server                         | 192.168.16.234                              |  |  |  |  |  |  |  |
| Serial                         | Serial a0313b2b-6eb1-41b2-b0b1-d5b24e3fbbe3 |  |  |  |  |  |  |  |
| UID                            | 65522614848C8C84                            |  |  |  |  |  |  |  |
| 2FA                            | passwd01                                    |  |  |  |  |  |  |  |
| VPN: Connected                 |                                             |  |  |  |  |  |  |  |
| Disconnect Reset Save          |                                             |  |  |  |  |  |  |  |

Рис. 6

При первом подключении к NDIS-серверу появляется сообщение, представленное на рис. 7. Уникальный идентификатор клиента не зарегистрирован в базе данных NDIS-сервера.

| 🧃 Zenator NS                                                                                                    | Rt VPN client | — |  | × |  |  |  |  |
|----------------------------------------------------------------------------------------------------|---------------|---|--|---|--|--|--|--|
| Zenator NS Rt VPN client                                                                                                    |               |   |  |   |  |  |  |  |
| Server         192.168.16.234           Serial         a0313b2b-6eb1-41b2-b0b1-d5b24e3fbbe3           UID         65522614848C8C84           2FA |               |   |  |   |  |  |  |  |
| NDIS Error: unknown uid Connect Reset Save                                                                                                    |               |   |  |   |  |  |  |  |

Рис. 7

Примечание. Значение UID необходимо сообщить администратору сервера удаленного доступа. Для его копирования в буфер обмена можно воспользоваться контекстным меню одноименного поля (см. рис. 6).

3.6.2.2. При установке соединения возможны исключительные ситуации. Текст сообщения и причины возникновения описаны в таблице 1.

Таблица 1

| Текст сообщения                  | Возможная причина                                                          |  |  |  |  |
|----------------------------------|----------------------------------------------------------------------------|--|--|--|--|
| «NDIS error: No route to host»   | Отсутствует интернет-соединение или сервер<br>недоступен                   |  |  |  |  |
| «NDIS error: connection refused» | Указанный сервер не предоставляет данный<br>сервис                         |  |  |  |  |
| «NDIS error: unknown serial»     | В поле «Serial» введен незарегистрированный<br>серийный номер NDIS-сервера |  |  |  |  |
| «NDIS error: unknown uid»        | Клиентское устройство не является<br>зарегистрированным                    |  |  |  |  |
| «NDIS error: wrong password»     | В поле «2FA» введен неверный пароль                                        |  |  |  |  |

#### 4. СООБЩЕНИЯ СИСТЕМНОМУ ПРОГРАММИСТУ

4.1. Сообщения системному программисту, выдаваемые на экран во время установки, настройки и проверки программы, приведены в разделах 3 настоящего документа.

4.2. Действия системного программиста должны осуществляться в соответствии с подсказками, выдаваемыми в процессе инсталляции и настройки программы на экране монитора.

### ПЕРЕЧЕНЬ ПРИНЯТЫХ СОКРАЩЕНИЙ

- ОС операционная система
- ПО программное обеспечение
- ПЭВМ персональная электронно-вычислительная машина

|      | Лист регистрации изменений |                              |                      |                                 |                                               |                         |                                                                 |       |           |
|------|----------------------------|------------------------------|----------------------|---------------------------------|-----------------------------------------------|-------------------------|-----------------------------------------------------------------|-------|-----------|
| Изм. | Нс<br>изме-<br>ненных      | мера лист<br>заме-<br>ненных | гов (страні<br>новых | иц)<br>анну-<br>лиро-<br>ванных | Всего<br>листов<br>(стра-<br>ниц) в<br>докум. | Номер<br>доку-<br>мента | Входящий<br>номер<br>сопроводи-<br>тельного<br>докум. и<br>дата | Подп. | Да-<br>та |
|      |                            |                              |                      |                                 |                                               |                         |                                                                 |       |           |
|      |                            |                              |                      |                                 |                                               |                         |                                                                 |       |           |
|      |                            |                              |                      |                                 |                                               |                         |                                                                 |       |           |
|      |                            |                              |                      |                                 |                                               |                         |                                                                 |       |           |
|      |                            |                              |                      |                                 |                                               |                         |                                                                 |       |           |
|      |                            |                              |                      |                                 |                                               |                         |                                                                 |       |           |
|      |                            |                              |                      |                                 |                                               |                         |                                                                 |       |           |
|      |                            |                              |                      |                                 |                                               |                         |                                                                 |       |           |
|      |                            |                              |                      |                                 |                                               |                         |                                                                 |       |           |
|      |                            |                              |                      |                                 |                                               |                         |                                                                 |       |           |
|      |                            |                              |                      |                                 |                                               |                         |                                                                 |       |           |
|      |                            |                              |                      |                                 |                                               |                         |                                                                 |       |           |
|      |                            |                              |                      |                                 |                                               |                         |                                                                 |       |           |
|      |                            |                              |                      |                                 |                                               |                         |                                                                 |       |           |
|      |                            |                              |                      |                                 |                                               |                         |                                                                 |       |           |
|      |                            |                              |                      |                                 |                                               |                         |                                                                 |       |           |
|      |                            |                              |                      |                                 |                                               |                         |                                                                 |       |           |
|      |                            |                              |                      |                                 |                                               |                         |                                                                 |       |           |
|      |                            |                              |                      |                                 |                                               |                         |                                                                 |       |           |
|      |                            |                              |                      |                                 |                                               |                         |                                                                 |       |           |
|      |                            |                              |                      |                                 |                                               |                         |                                                                 |       |           |
|      |                            |                              |                      |                                 |                                               |                         |                                                                 |       |           |
|      |                            |                              |                      |                                 |                                               |                         |                                                                 |       |           |
|      |                            |                              |                      |                                 |                                               |                         |                                                                 |       |           |
|      |                            |                              |                      |                                 |                                               |                         |                                                                 |       |           |
|      |                            |                              |                      |                                 |                                               |                         |                                                                 |       |           |